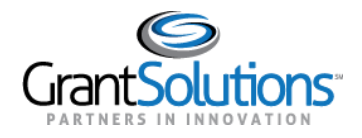

# **Getting Started**

## GRANTSOLUTIONS

GrantSolutions serves as one of three consortia leads under the Grants Management Line of Business (GMLoB) E-Gov initiative offering government-wide grants management system support services. The GrantSolutions Grants Management Module (GMM) is a role-based comprehensive grants management system.

#### **GRANTSOLUTIONS GMM**

The GrantSolutions GMM is a web based system that provides a way for grant recipients to view/print their grant awards, submit post-award actions such as amendments, apply for non-competing continuations and directed supplements, submit reports, etc. Please contact the awarding agency for direction on the types of actions to perform in the system.

#### THE GRANTSOLUTIONS PUBLIC WEBSITE

To access the GrantSolutions GMM, connect to the Internet, open a web browser such as Internet Explorer, Chrome, or Mozilla Firefox, and go to http://www.grantsolutions.gov.

The GrantSolutions public website appears.

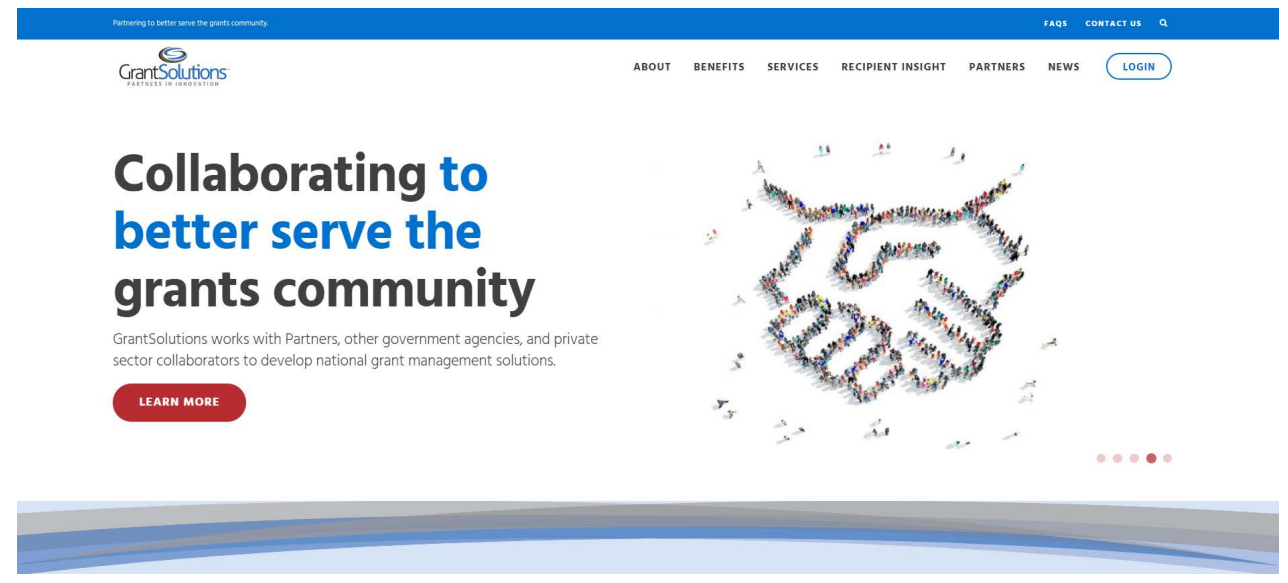

Figure 1: GrantSolutions public website

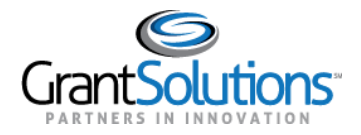

This website contains useful information, including:

- Login button to GrantSolutions
- Help Desk contact information and hours
- Frequently Asked Questions
- GrantSolutions Recipient training videos
- User Account Request Forms

#### Request a User Account Form

The *Recipient User Account Request Form* must be completed and submitted for each user requiring a new GrantSolutions GMM account. Forms are also submitted for account changes, and to delete access to the system.

To access a copy of the form from the GrantSolutions website:

| 1. | Navigate to the | GrantSolutions Lo | ogin Page | and click the lir | nk <b>Request a N</b> | lew User Account. |
|----|-----------------|-------------------|-----------|-------------------|-----------------------|-------------------|
|    | 0               |                   | 0 0       |                   |                       |                   |

| Partnering to better serve the grants c | sommunity.                                                                                    | FAQS CONTACT US                                                                                                    |
|-----------------------------------------|-----------------------------------------------------------------------------------------------|----------------------------------------------------------------------------------------------------|
| Grant Solutions                         |                                                                                               | ABOUT BENEFITS SERVICES PARTNERS NEWS                                                                                                    |
| Login                                   | Login using any of the following services<br>GrantSolutions Vermame: GrantSolutions Password: | GrantSolutions Updates         Standard downtimes for security and system enhancements occur every Thusday trom 900 m ET until approximately 100 am ET on Friday.         Next Planned Downtime: February 25th, 2021         Writewort         Kown Issues |
| Security Measures                       | Frequently Asked Questions                                                                    | Grants Announcements                                                                                                    |

Figure 2: GrantSolutions Login Page- Request a New User Account link

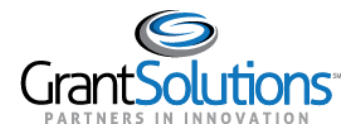

2. The "Getting Started – Request a User Account" screen displays. Under the heading *Recipient User*, click the link **Recipient User Account Request Form**.

| F | Federal User                                                                                                    |
|---|----------------------------------------------------------------------------------------------------|
| 4 | Il account requests must be made by the prospective user's supervisor or other authorized Partner/Agency official.                                                                                                    |
|   | <ul> <li>1. The requester must complete and sign the first section of the Federal User Account Request Form.</li> <li>2. The person who will be receiving access needs to: <ul> <li>Sign and date the second part of the form (Data Access/Security Compliance Statement)</li> <li>Sign and date the main signature page and the Addendum signature page in the HHS Rules of Behavior. (Alternatively, you may substitute a signed copy of the Rules and Behavior form from your own Department/Agency)</li> <li>Write your Government HSPD-12 Identification Card (PIV)</li> <li>Have the authorizing official complete the authorizing section by verifying the Government HSPD-12 Identification Card (PIV) card</li> </ul> </li> <li>Email all required documents to the GrantSolutions. Help Desk at help@grantsolutions.gov or fax to (301) 998-7272. Please note we cannot accept emails to the Help Desk over 5 MB in size. If you have questions, please call the Support Desk at (202) 401-5282 or (866) 577-0771.</li> </ul> |
|   | Recipient User                                                                                                    |
| 4 | Il account requests must be made by the prospective user's supervisor or other authorized organization official.                                                                                                    |
|   | <ol> <li>The requester must complete and sign the first section of the Recipient User Account Request Form.</li> <li>The person who will be receiving access needs to sign and date the second part of the form (secar Access/Security Compliance Statement)</li> <li>Email all required documents to the GrantSolutions Help Desk at help@grantSolutions.gov or fax to (301) 998-7272. Please note we cannot accept emails to the Help Desk over 5 MB in size. If you have questions, please call the Support Desk at (202) 401-5282 or (866) 577-0771.</li> </ol>                                                                                                    |

3. Follow the instructions to complete and submit the form and adhere to any guidance provided by the awarding agency.

Please note that the GrantSolutions Help Desk cannot accept emails over 5 MB in size.

Once an account is created, the user receives two automatically generated emails from GrantSolutions. The first email contains a username and a link to GrantSolutions.gov. The second email contains a temporary password.

*Tip: Usernames are <u>NOT</u> case sensitive. Passwords <u>ARE</u> case sensitive.* 

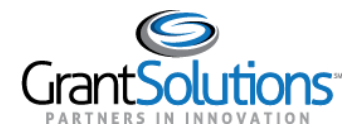

#### GrantSolutions Help Desk

The GrantSolutions Help Desk is available to assist Recipients with technical questions about the system.

Email: help@grantsolutions.gov
Phone: 866-577-0771
Hours: Monday through Friday 7 a.m. to 8 p.m. ET excluding Federal holidays

Locate Help Desk contact information in a variety of ways:

• From the GrantSolutions "Contact" page

| Contact                                                                                                  |                                                                                                    |
|----------------------------------------------------------------------------------------------------|----------------------------------------------------------------------------------------------------|
| GrantSolutions is committe<br>include support in the migr                                                | ed to the success of its Partners. When a Federal agency joins GrantSolutions, they are provided with an array of support services. Services ration process, advice and assistance to new system users, and training and technical assistance. |
| To learn more about Grant!                                                                               | Solutions and how we can help support your mission, email information@grantsolutions.gov.                                                                                                    |
|                                                                                                    |                                                                                                    |
| Frequently As                                                                                            | ked Questions                                                                                                    |
| Circle and services the sub-service of the                                                               | requestly asked suscitions                                                                                                    |
| Find answers to our most i                                                                               | requently asked questions.                                                                                                    |
| Find answers to our most i                                                                               | requency asked questions.                                                                                                    |
| Find answers to our most i                                                                               | requently asked questions.                                                                                                    |
| Help Desk Infe                                                                                           | prmation                                                                                                    |
| Help Desk Info<br>If you need additional help                                                            | ormation<br>, the GrantSolutions help desk is available for assistance on all GrantSolutions products and services.                                                                                                    |
| Help Desk Info<br>If you need additional help<br>Hours of Operation: Monda                               | prmation<br>, the GrantSolutions help desk is available for assistance on all GrantSolutions products and services.<br>19 through Friday 7 a.m. – 8 p.m. ET (closed on Federal holidays).                                                      |
| Help Desk Info<br>If you need additional help<br>Hours of Operation: Monda<br>Phone Number: 1.866.577.07 | <b>Drmation</b><br>, the GrantSolutions help desk is available for assistance on all GrantSolutions products and services.<br>ay through Friday 7 a.m. – 8 p.m. ET (closed on Federal holidays).<br>771 or 202.401.5282                        |

#### Figure 4: GrantSolutions Contact page – Help Desk Information

• At the bottom of every page when logged into the GrantSolutions GMM

GrantSolutions User Support | (202) 401-5282 or (866) 577-0771 | help@grantsolutions.gov

Figure 5: My Grants List screen - Footer

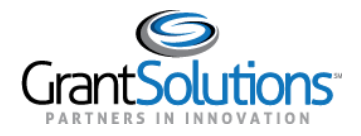

## Frequently Asked Questions

The Frequently Asked Questions page was created in response to inquiries on support, services, training, and the GrantSolutions GMM.

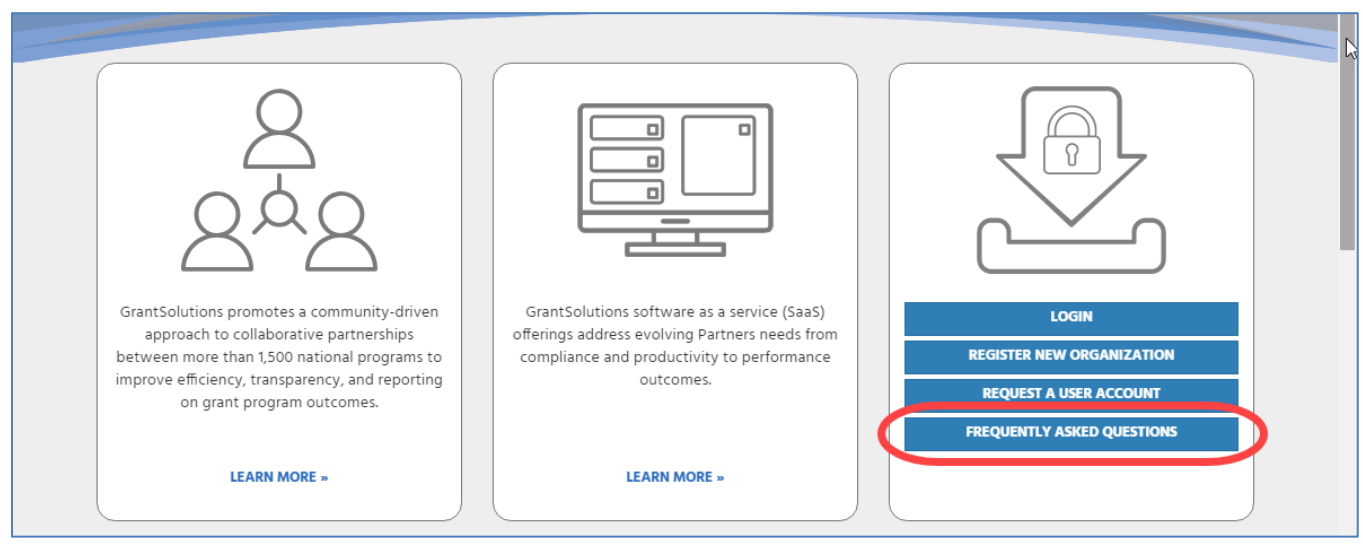

Figure 6: Home page - Frequently Asked Questions link

#### Search for questions and answers.

| Grant Solutions:                                                                                                    |                         |             |          |          |          |      | LOGIN   |
|----------------------------------------------------------------------------------------------------|-------------------------|-------------|----------|----------|----------|------|---------|
| PARTNERS IN INNOVATION                                                                                                    | HOME                    | ABOUT       | BENEFITS | SERVICES | PARTNERS | NEWS | CONTACT |
|                                                                                                    |                         |             |          |          |          |      |         |
|                                                                                                    |                         |             |          |          |          |      |         |
|                                                                                                    |                         |             |          |          |          |      |         |
| Frequently Asked Questi                                                                                                    | ons                     |             |          |          |          |      |         |
|                                                                                                    | UII3                    |             |          |          |          |      |         |
| FAQs                                                                                                    |                         |             |          |          |          |      |         |
| How can I request a GrantSolutions account?                                                                                                    |                         |             |          |          |          |      |         |
| Is my Grants.gov account the same as my GrantSolutions.g                                                                                           | jov account?            |             |          |          |          |      |         |
| Can my organization have more than one GrantSolutions.g                                                                                            | jov account?            |             |          |          |          |      |         |
| Why did I not receive my GrantSolutions password?                                                                                                  |                         |             |          |          |          |      |         |
| My password does not work and I've tried several times; h                                                                                          | iow can I gain access t | o my accou  | nt?      |          |          |      |         |
| Why does GrantSolutions have such a complicated passwo                                                                                             | ord convention?         |             |          |          |          |      |         |
| How often does my password need to change?                                                                                                    |                         |             |          |          |          |      |         |
|                                                                                                    | horized Organization I  | Representat | ive?     |          |          |      |         |
| On the GrantSolutions user account forms, who is the Aut                                                                                           |                         |             |          |          |          |      |         |
| On the GrantSolutions user account forms, who is the Aut<br>Where can I find new funding opportunities?                                            |                         |             |          |          |          |      |         |
| On the GrantSolutions user account forms, who is the Aut<br>Where can I find new funding opportunities?<br>Where can I get support for Grants.gov? |                         |             |          |          |          |      |         |